#### **DeLaval**

# Mjölka i spann

Enkel then the pruk av VMS

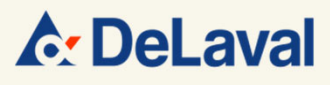

## Mjölka i spann

Ibland kan det vara nödvändigt att mjölka en ko med hjälp av en spannmaskin i VMS.

Denna instruktion visar hur du då skall göra.

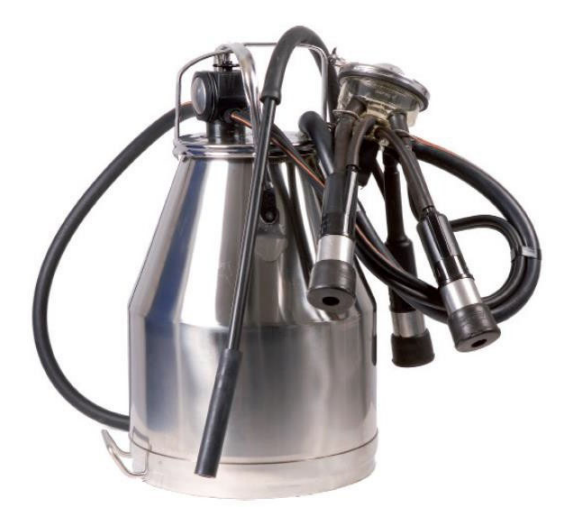

VMS V300 är inte som stanard utrustad med möjlighet att ansluta en mjölkspann. Om du har behov av detta ber vi dig kontakta din servicetekniker för att beställa eftermontering av vakuumanslutning som passar din spannmaskin.

- 1. Ställ in VMS i manuellt läge genom att P-knappen (1) lyser blått.
- 2. Vrid säkerhetsbrytaren (2) till manuellt läge för att aktivera manuella knappar och blockera robotarmen.
- Tryck på ingångsgrindknappen
   (3) för att släppa in kon.
- 4. Gult Ijus Kon är identifierad men saknar mjölkningstillstånd Grönt Ijus Kon är identifierad och har mjölkningstillstånd

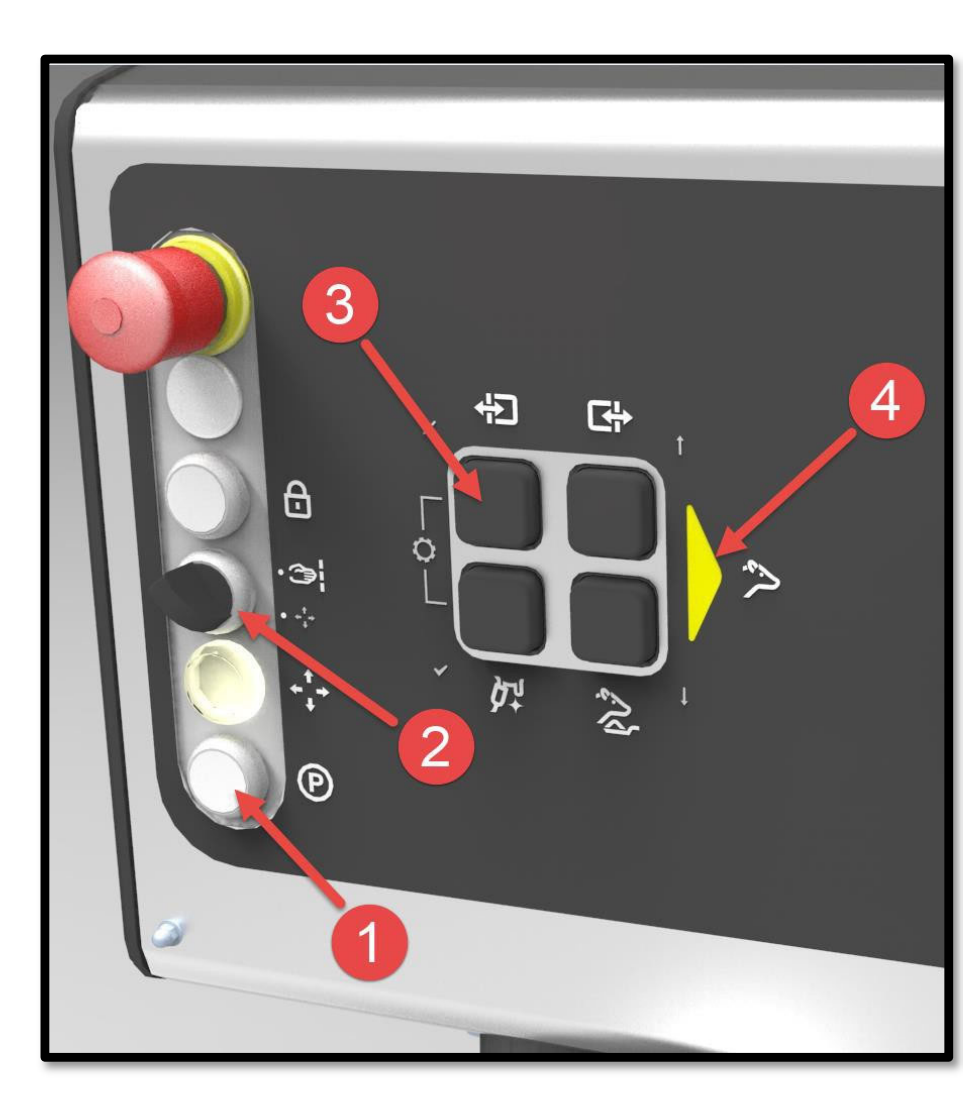

## Mjölka i spann

Du kan ge foder genom att trycka på Foder-knappen. Varje knapptryck ger 50 gram.

- 5. Förbered nu kon manuellt.
- 6. Anslut vakuumslangen från spannmaskinen till vakuumkranen i mjölkningsmodulen på VMS.
- 7. Mjölka kon med spannmaskinen.
- 8. När kon är färdigmjölkad, kan du släppa ut kon med utgångsknappen.

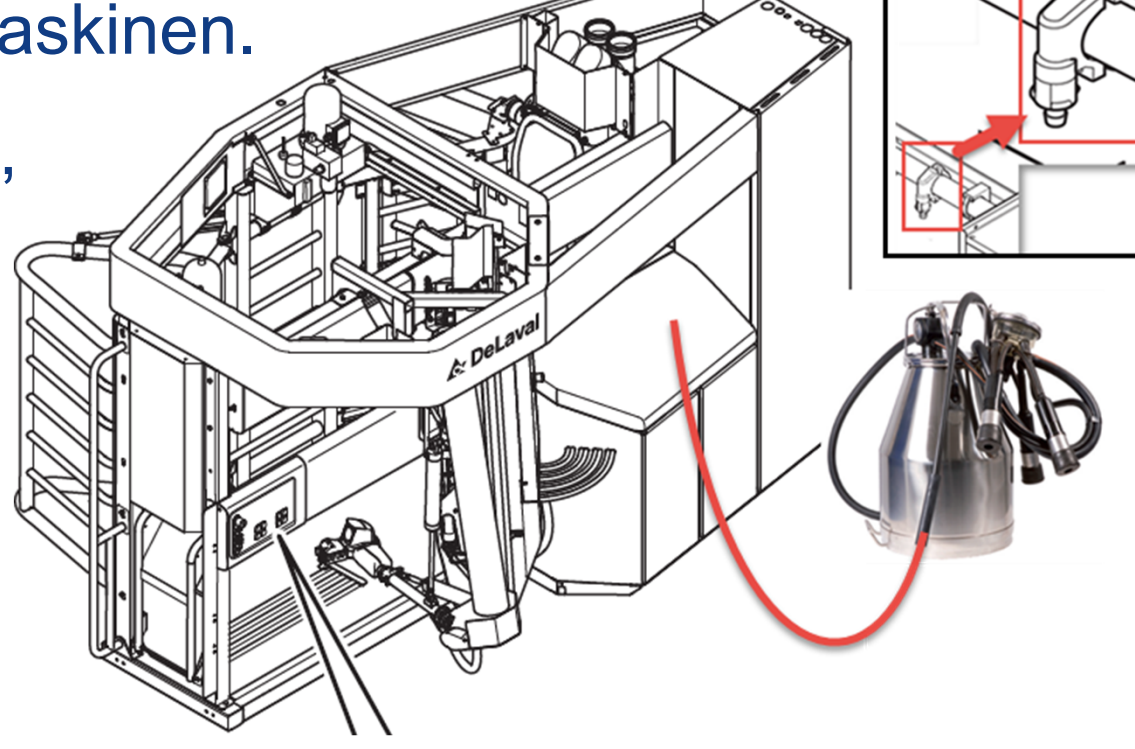

## Mjölka i spann

När du släppt ut kon kan du antingen fortsätta med att spannmjölka fler kor genom att följa denna instruktion från punkt 3 och framåt.

 Eller du kan vrida S\u00e4kerhetsbrytaren (9) till Auto-l\u00e4ge och trycka p\u00e5 P-knappen (10) f\u00f6r att st\u00e4lla om VMS f\u00f6r automatisk mj\u00f6lkning.

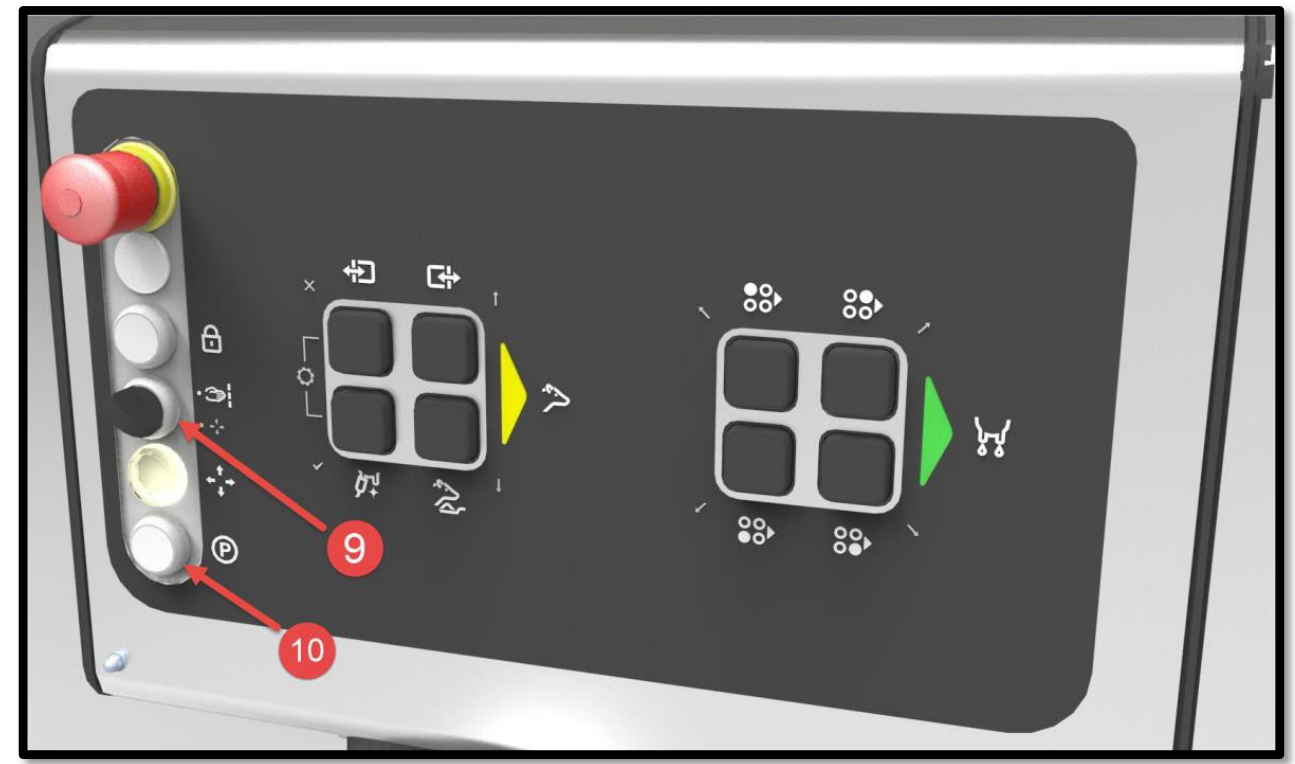

## Mjölka i spann

Om du vill kan du registrera mjölkmängden från den manuella mjölkningen i DelPro.

 Öppna djurkortet för den aktuella kon och gå till fliken «Mjölkning».

| Overvålking 🕱 😼 Rapporter 🕱 🖳 Dyreliste - Alle hunndyr 🕱 🔝 601 Djásn - Dyr 💌 |              |                     |                   |                        |                     |                         |                                          |                  |
|------------------------------------------------------------------------------|--------------|---------------------|-------------------|------------------------|---------------------|-------------------------|------------------------------------------|------------------|
|                                                                              | 📀 🔮 😼 🕻      | à                   |                   |                        |                     |                         |                                          |                  |
| Dyreinfo                                                                     |              | Generelt Hendelser  | Melking F         | ôring 🗍 Avkom 🗍 Stami  | tre 🗍 Laktasjonsgra | af 🗍 BCS-kamera 🗍 VMS-  | innstillinger 🛛 Grindpasseringshendelser | Aktivitet Ytelse |
| 601                                                                          |              | Melkemengder Alle M | S-besøk   Da      | aglig melkemengde 🛛 Me | lkeprøver Melkeg    | graf 🗍 Melkeprøver Graf | Jurkjertelgraf Melkestatistikker         |                  |
| Dyrenummer<br>Alder (å:mm)                                                   | 601          |                     |                   | Melkinger              |                     | U I dag                 | • 04.04.2017                             | - 04.04.2017     |
| Gruppenummer                                                                 | 1            | And Melking         |                   |                        |                     |                         | Melkemengder (kg)                        | AMD status       |
| Gruppenavn<br>Lakt.nummer                                                    | VMS-Kýr<br>4 | Starttid Starttid   | ng                | Varinhet Melke         | menade OCC(*1)      | 000 Melkeintervall      |                                          | ×                |
|                                                                              |              |                     | 90                |                        | J 😡                 |                         |                                          |                  |
| <ul> <li>Lagg in aktuell<br/>mjölkmängd</li> </ul>                           |              | Starttid:           | * [               | 04.04.2017 11:39       | •                   |                         |                                          |                  |
|                                                                              |              | Varighet:           | *                 | 7 minutt(er) ‡ 0       | sekund(er) ‡        |                         |                                          |                  |
|                                                                              |              | Bruker:             | * [L              | User1                  | *                   |                         |                                          |                  |
|                                                                              |              | Destinasir          | /de (kg): \star 🔾 | 0 6, kg<br>Divert 1    |                     |                         |                                          |                  |
| Spara                                                                        |              |                     | Divert I          |                        |                     |                         |                                          |                  |
| Opara                                                                        |              | Er                  | melkemengder      | r pr jurfjerdedel      |                     |                         |                                          |                  |
|                                                                              |              | VF: 1,20            | VF: 1,20 kg       |                        |                     | HF: 1,20 kg             |                                          |                  |
|                                                                              |              | VB: 1,80            | kg                |                        |                     | HB: 1,80 kg             |                                          |                  |